## Izrada Grafikona u MS office powerpointu

Autor: Josip Ostojić

U ovom tutorijalu ću vam pokazati kako ćete vrlo jednostavno dodati grafikon u vašu powerpoint prezentaciju.

1.Korak Idete Insert(Umetni)>Chart(Grafikon)

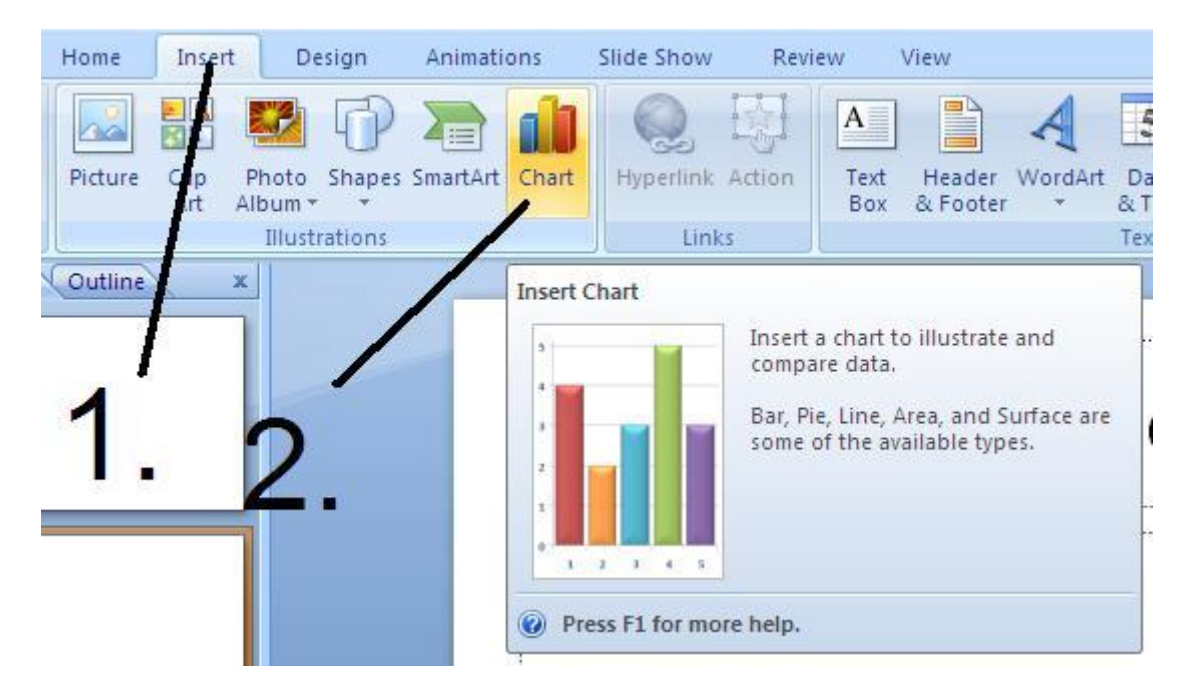

2.Korak Odaberete grafikon koji želite.

| <ul> <li>Templates</li> <li>Column</li> <li>Line</li> <li>Pie</li> <li>Bar</li> <li>Area</li> <li>X Y (Scatter)</li> <li>Line</li> </ul> | Insert Chart     | 2 🔀                  |
|----------------------------------------------------------------------------------------------------|------------------|----------------------|
| Line Pie Bar Area X Y (Scatter) Line                                                                                                    | Templates        |                      |
| Image: Bar         Image: Area         Image: X Y (Scatter)                                                                              | Line             |                      |
| line                                                                                                    | Bar<br>Area      |                      |
| Surface                                                                                                    | Stock            |                      |
| Doughnut     Pie     Pie                                                                                                    | Doughnut         | Pie                  |
| Manane Templates                                                                                                    | Manage Templates | Set as Default Chart |

3.Korak Kada odaberete grafikon po želji otvoriti će se MS Office Excel. U kojega unosite podatke za vaš grafikon.

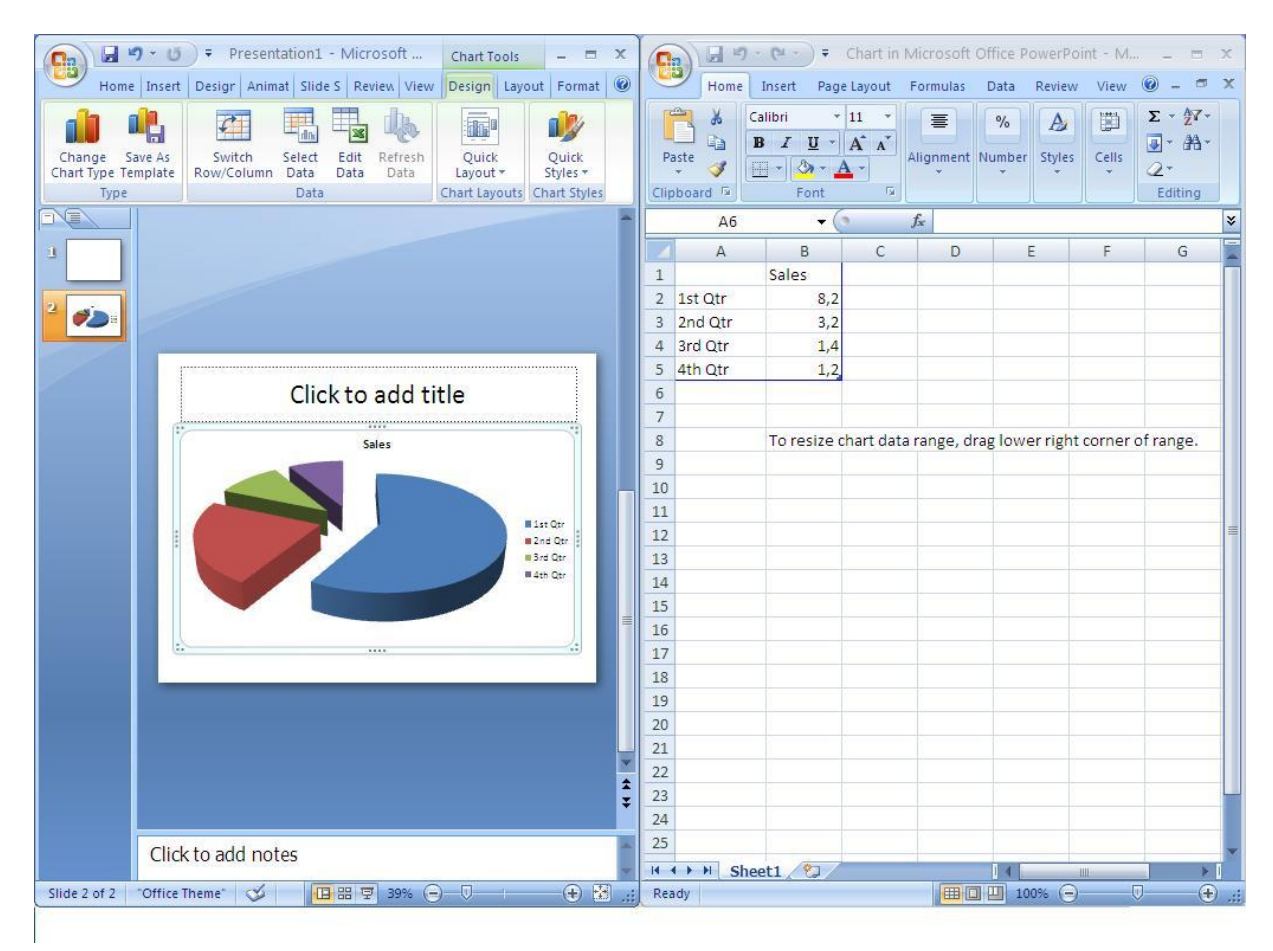

4.Korak Unosite informacije u Excel. I kada završite sa unosom informacija i podataka u Excel dovoljno je da samo ugasite Excel i PowerPoint će napraviti grafikon.

| 4  | А          | В                                      | С | D | E |  |
|----|------------|----------------------------------------|---|---|---|--|
| 1  |            | Prodaja SmartPhonea u 2011             |   |   |   |  |
| 2  | Apple      | 52                                     |   |   |   |  |
| 3  | Samsung    | 33                                     |   |   |   |  |
| 4  | HTC        | 9                                      |   |   |   |  |
| 5  | Blackberry | 6                                      |   |   |   |  |
| 6  |            |                                        |   |   |   |  |
| 7  |            |                                        |   |   |   |  |
| 8  |            | To resize chart data range, drag lower |   |   |   |  |
| 9  |            |                                        |   |   |   |  |
| 10 |            |                                        |   |   |   |  |
| 11 |            |                                        |   |   |   |  |
| 12 |            |                                        |   |   |   |  |

5.Korak Nakon što je PowerPoint učitao vaše podatke i napravio grafikon sljedeće što možete (a ne morate) je dodati postotak na vaš grafikon. Kliknete na grafikon i otvoriti će vam se "Design Tab" i pod Chart Layout (Izgled Grafikona) odaberete Layout 6 i na grafikonu će se pokazati postotci.

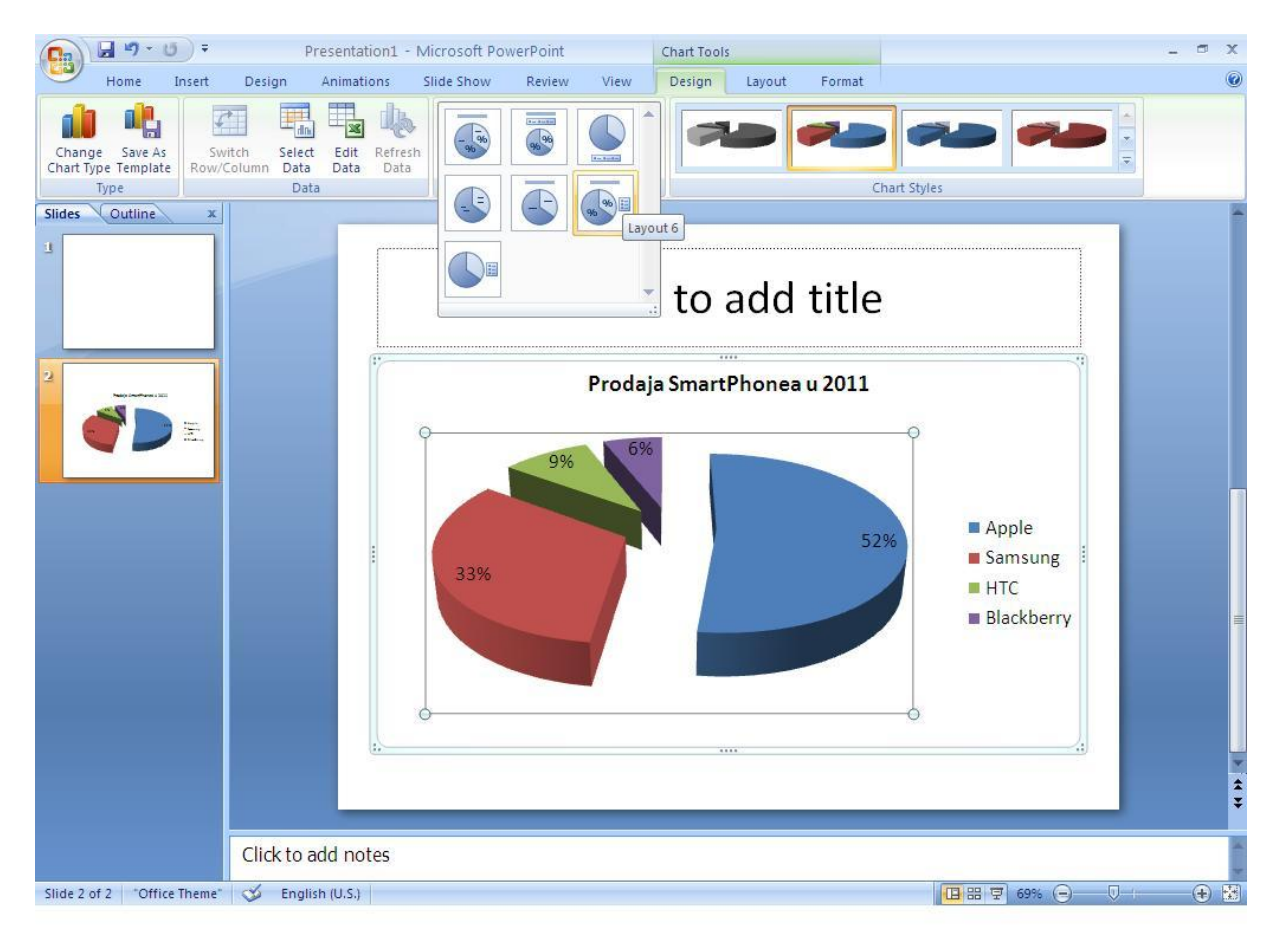

6.Korak Sljedeće je (što također možete, a ne morate) je dodavanje animacije grafikonu tj. da "komadi" grafikona dolaze po jedan. Kliknete na grafikon i idete na tab Animations(Animacije) i Dodate animaciju By Category(Po kategoriji).

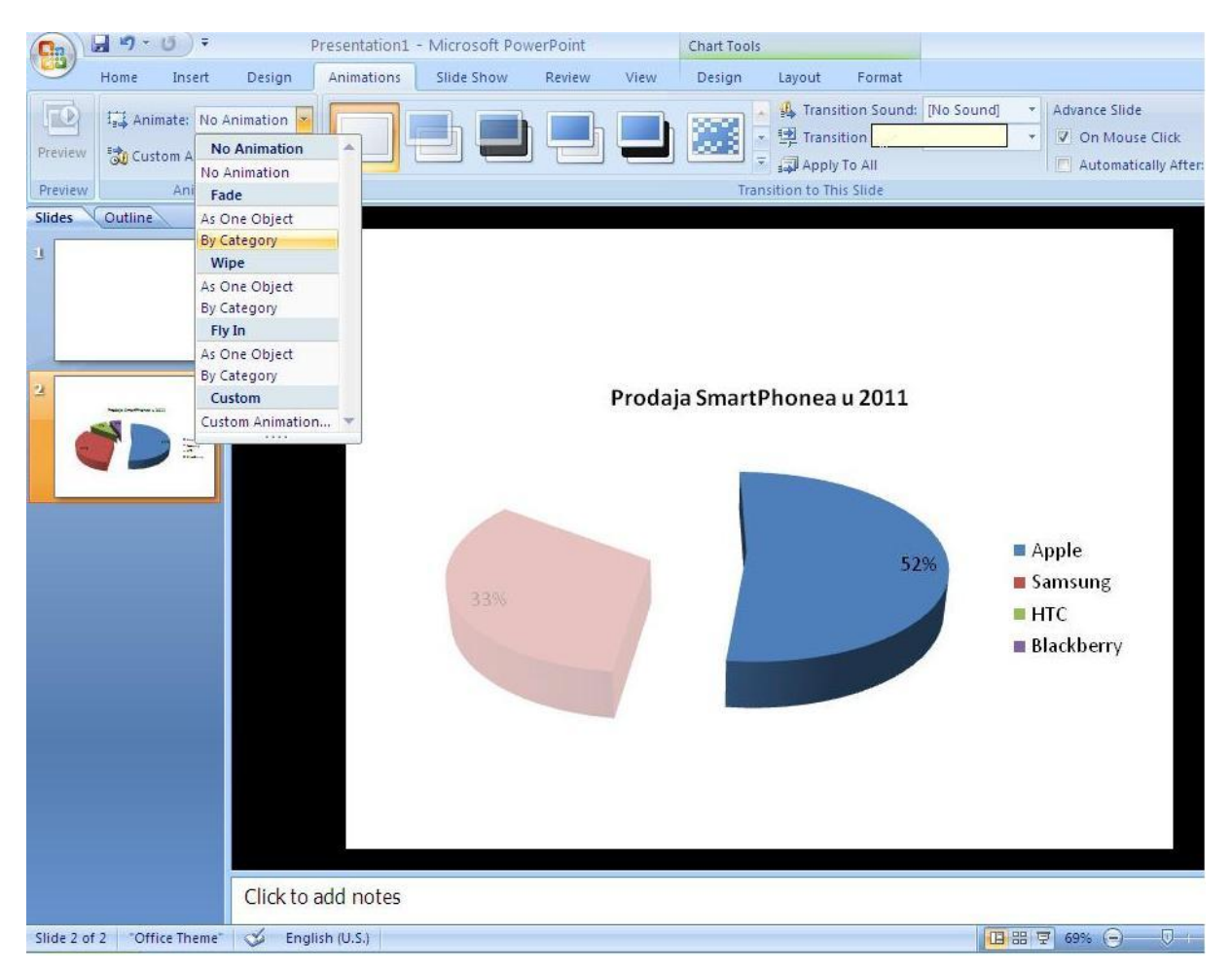

7. Korak I to je to. Nadam se da ste uspjeli. 🙂